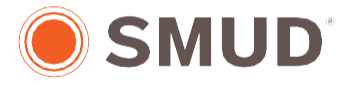

Powering forward. Together.

### Create a new account

We're using a new platform to manage sponsorship applications beginning in 2025. Please create a new account to access the application. (Logins from previous years won't work.)

**Guidance:** SMUD's Community Sponsorship application is hosted by Blackbaud. This guide provides instructions for setting up your Blackbaud account (page 1) and resetting your password (page 4).

# How to Set Up Your New Account

- 1. Go to the Community Sponsorship application.
- 2. Applicants will automatically be directed to a Blackbaud login page.

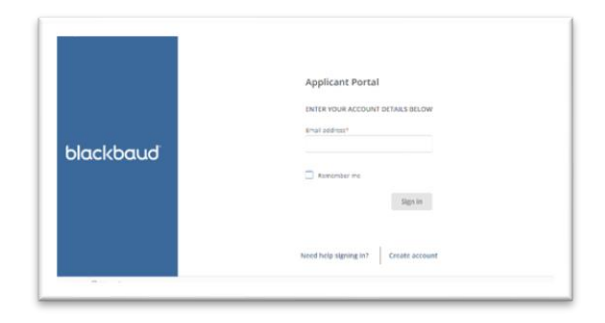

- 3. From the Blackbaud login page, select 'Create Account.'
- 4. The system prompts you to enter your email address.

#### **Pro Tips:**

- Record your login ID (email address) and password, so you can login and access any saved applications.
- If you're a grant writer for multiple organizations, use a different email address for each organization.
- If you complete the New Applicant section and receive the error 'Invalid e-mail or password', that email address already has an account. Click the Forgot Password? link to reset the password.

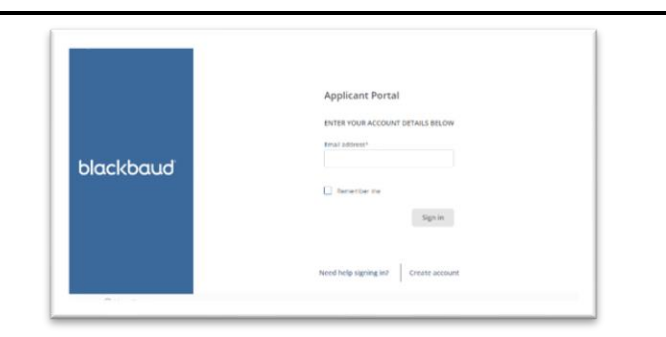

#### 5. Select 'Send confirmation code.'

| i⊯⊿baimer image                                                                                                    |  |
|----------------------------------------------------------------------------------------------------|--|
|                                                                                                    |  |
|                                                                                                    |  |
|                                                                                                    |  |
| Ciana um                                                                                                    |  |
| Sign up                                                                                                    |  |
|                                                                                                    |  |
| Confirmation of your email address is necessary to                                                                                                    |  |
| create an account.                                                                                                    |  |
|                                                                                                    |  |
| aknudson@umich.edu                                                                                                    |  |
|                                                                                                    |  |
| Sand confirmation code                                                                                                    |  |
| Send commation code                                                                                                    |  |
|                                                                                                    |  |
| Back to sign in                                                                                                    |  |
| Description in the size of the size of the |  |
| By continuing to sign up, you are agreeing to the                                                                                                    |  |
| blackbaud, Inc. Terms of Ose and Privacy Policy.                                                                                                    |  |
|                                                                                                    |  |
| Need hele? Usua superiors?                                                                                                    |  |
| Need help? Have questions?                                                                                                    |  |
| Powered by                                                                                                    |  |
| blackbaud                                                                                                    |  |
|                                                                                                    |  |
|                                                                                                    |  |

Personal image

- 6. Check your email inbox for a confirmation code from Blackbaud. The subject line of the email will read: *Verify your email address*.
- 7. Enter your confirmation code in Blackbaud's Sign up webpage. Select 'Confirm.'

**Pro Tip:** If you do not receive autogenerated emails, check your Junk email folder or ask your email administrator about filter settings to ensure emails from <u>mail@grantapplication.com</u> are not being blocked.

| 戻 Banner imag                                  | je                                                          |  |
|------------------------------------------------|-------------------------------------------------------------|--|
| c:                                             |                                                             |  |
| 51                                             | gnup                                                        |  |
| Confirmation of your er<br>create an account.  | nail address is necessary to                                |  |
| Copy it to the confirm b                       | been sent to your inbox.<br>box below.                      |  |
| aknudson@umich.ed                              | u                                                           |  |
| Confirm code                                   |                                                             |  |
|                                                |                                                             |  |
| Confirm                                        | Send new code                                               |  |
| Back                                           | to sign in                                                  |  |
| By continuing to sign<br>Blackbaud, Inc. Terms | up, you are agreeing to the<br>s of Use and Privacy Policy. |  |
| Need help?                                     | Have questions?                                             |  |
| Por                                            | wered by                                                    |  |
| blackbaud                                      |                                                             |  |
|                                                |                                                             |  |
|                                                |                                                             |  |

1

- 8. You can now continue to create your Blackbaud account.
- 9. Create a password following the instructions listed in Blackbaud and add your First Name and Last Name.
- 10. Select 'Sign Up.'

**Pro-Tip:** Enter the email address to be associated with your account. All email correspondence is sent to this address.

|                               | Sign up                           |        |
|-------------------------------|-----------------------------------|--------|
| Confirmation of               | your email address is necessa     | ry to  |
| create an accou               | nt.                               |        |
| The code has be               | en verified. You can now cont     | inue.  |
| aknudson@um                   | ich.edu                           |        |
| Password                      |                                   |        |
| The password                  | must contain at least 12 characte | ers    |
| The password                  | must contain at least 3 of the    |        |
| following:<br>- Lowercase let | ter                               |        |
| - Capital letter              |                                   |        |
| - Number                      |                                   |        |
| - Special chara               | cter (!, #, %, etc.)              |        |
| Confirm passwo                | rd                                |        |
| First name                    |                                   |        |
| Last name                     |                                   |        |
|                               | Sign up                           |        |
|                               | Back to sign in                   |        |
| Pucontinuina                  |                                   | to the |
| Blackbaud, Ind                | . Terms of Use and Privacy P      | olicy. |
|                               |                                   |        |
| Nee                           | a help? Have questions?           |        |

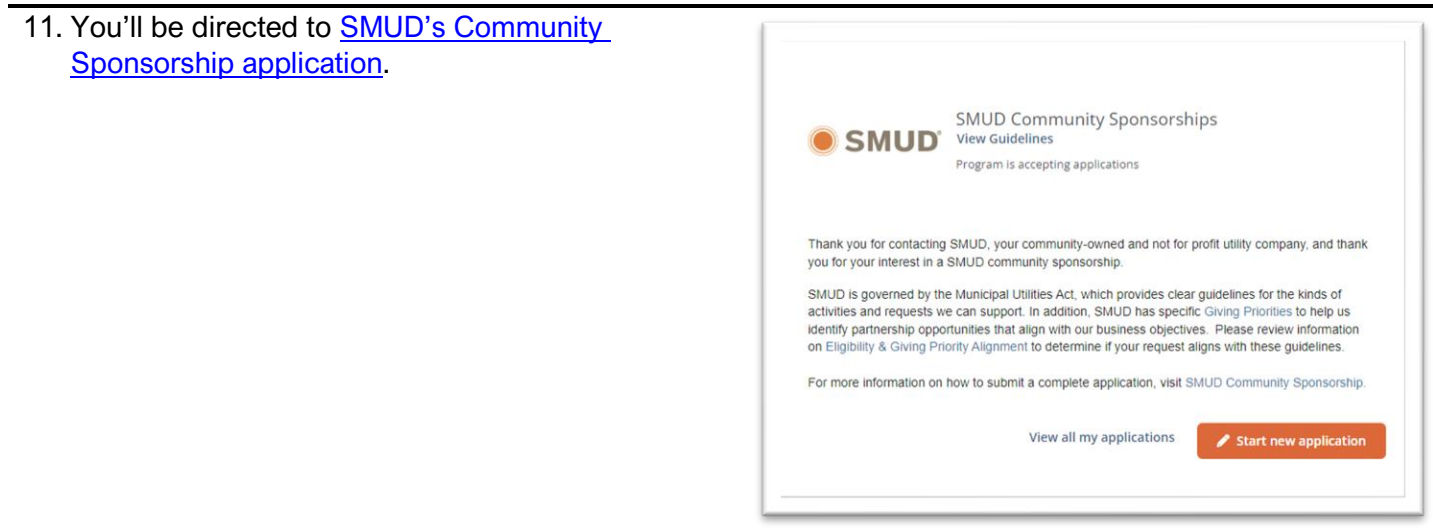

## How to Reset Your Password

- 1. Visit the <u>Blackbaud ID sign-in page.</u>
- 2. Select 'Continue with Email.'

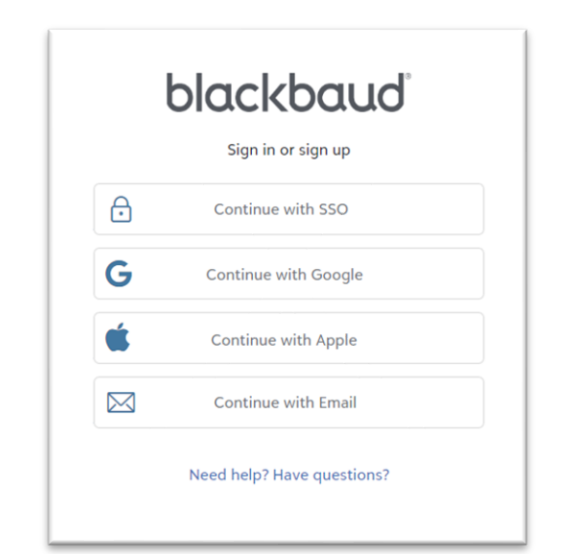

3. Enter your account email address and select 'Continue.'

| blackbaud |                            |   |  |  |  |
|-----------|----------------------------|---|--|--|--|
|           | Sign in or sign up         |   |  |  |  |
| Enter you | Enter your email address.  |   |  |  |  |
| Email add | ress                       |   |  |  |  |
| Reme      | Remember my email          |   |  |  |  |
|           | Continue                   |   |  |  |  |
|           | or                         |   |  |  |  |
| ⋳         | Continue with SSO          |   |  |  |  |
| G         | Continue with Google       |   |  |  |  |
| Ś         | Continue with Apple        |   |  |  |  |
|           | Need help? Have questions? |   |  |  |  |
|           |                            | _ |  |  |  |

4. Select 'Forgot password?'

| Ulu             | ckbaud                     |
|-----------------|----------------------------|
| Sign in         | with your email<br>address |
| nknudson@umich. | edu                        |
| Password        |                            |
| orgot password? |                            |
|                 | Sign in                    |
|                 | Sign in                    |
|                 | Back                       |

#### 5. Select 'Send confirmation code.'

|                     | blackbaud                                                                       |
|---------------------|---------------------------------------------------------------------------------|
|                     | Reset password                                                                  |
| We emai<br>dentity. | iled you a 6-digit code to confirm you<br>Enter it below to reset your password |
| aknudse             | on@umich.edu                                                                    |
|                     | Send confirmation code                                                          |
|                     | Back to sign in                                                                 |
|                     |                                                                                 |
|                     | Need help? Have questions?                                                      |

- 6. Check your email inbox for a code from Blackbaud. The subject line of the email will read *Reset your Blackbaud ID password*.
- 7. Paste the code in the Blackbaud webpage.

**Pro Tip:** If you don't receive autogenerated emails, check your Junk email folder or ask your email administrator about filter settings to ensure emails from mail@grantapplication.com are not being blocked.

|                                                              | blackbaud                                                                                                    |
|--------------------------------------------------------------|----------------------------------------------------------------------------------------------------|
|                                                              | Reset password                                                                                                    |
| We ema<br>dentity.<br>Verificat<br>:he inpu<br><b>aknuds</b> | iled you a 6-digit code to confirm your<br>Enter it below to reset your password.<br>ion code has been sent. Please copy it to<br>t box below.<br>on@umich.edu |
| Confirm                                                      | n code                                                                                                    |
|                                                              | Confirm Send new code                                                                                                    |
|                                                              | Back to sign in                                                                                                    |
|                                                              |                                                                                                    |

8. Reset your password following the instructions on the webpage.

| blackbaud                                                 |
|-----------------------------------------------------------|
| Reset password                                            |
| Password                                                  |
| The password must contain at least 12 characters          |
| The password must contain at least 3 of the<br>following: |
| - Lowercase letter                                        |
| - Capital letter                                          |
| - Number                                                  |
| - Special character (!, #, %, etc.)                       |
| Confirm password                                          |
| Continue                                                  |
| Back to sign in                                           |
| Need help? Have questions?                                |

| <ol> <li>Success! You reset your password. You can now<br/>log in to Blackbaud.</li> </ol> | blackbaud              | Applicant Portal ENTER YOUR ACCOUNT DETAILS BELOW                                                                                                    |
|--------------------------------------------------------------------------------------------|------------------------|----------------------------------------------------------------------------------------------------|
| 10. You'll be directed to <u>SMUD's Community</u><br><u>Sponsorship application</u> .      | Construction on how to | UD Community Sponsorships<br>(didelines)<br>ram is accepting applications<br>b, your community-owned and not for profit utility company, and thank<br>community sponsorship.<br>cipal Utilities Act, which provides clear guidelines for the kinds of<br>upport. In addition, SMUD has specific Giving Priorities to help us<br>is that align with our business objectives. Please review information<br>grament to determine if your request aligns with these guidelines.<br>submit a complete application, visit SMUD Community Sponsorship. |